# The Academic Planner

### Introduction

The Academic Planner is a tool to help you construct an individualized 4-year Plan. Your 4-year Plan is an instrument to help you successfully fulfill your degree requirements by giving you a semester-by-semester timeline in order to complete your degree in a timely manner.

The Academic Planner begins with the **Roadmap**, which is the recommended semester-by-semester plan to complete your program. Then the Academic Planner integrates the course credits you have already earned into the Roadmap, forming the basis for your personal **Plan**.

The Plan you create is separate from the Roadmap and the degree audit. You can create or delete as many Plans as you would like but, you must have at least one Plan selected which will be your **preferred** Plan.

The Plan you create is **not** an **official degree audit**. Your official degree audit, which is needed to graduate, can only be adjusted by your advisor.

Creating a Plan with a different major than what is listed on your account does not officially change your major. The Plans you create may be printed and evaluated by your advisor who can ultimately process your major change should you choose to declare.

## **Getting Started**

| Step 1: Go to<br>mydegreeaudit.unt.edu                                        | Step 2: Select the Online Degree Audit link. | <b>Step 3</b> : Login with your EUID and password. | <b>Step 4</b> : Select the <b>Plans</b> tab. |  |  |  |  |
|-------------------------------------------------------------------------------|----------------------------------------------|----------------------------------------------------|----------------------------------------------|--|--|--|--|
| Note: If you are using Internet Explorer, version 10 or above is recommended. |                                              |                                                    |                                              |  |  |  |  |

#### **Create a New Plan**

The **Create a New Plan** tab allows you to create a new plan by selecting a degree program and entering plan information into relevant fields. First, select a degree plan from the list of options.

| My Plans Create a New Plan                                                                                                    |  |  |  |  |  |
|----------------------------------------------------------------------------------------------------|--|--|--|--|--|
| Choose a Degree Program Below                                                                                                    |  |  |  |  |  |
| Expand All / Collapse All                                                                                                    |  |  |  |  |  |
| <ul> <li>University of North Texas</li> <li>ARTS/SCI</li> <li>COLL-PACS</li> <li>COLL/BUSI</li> <li>COLL/EUUC</li> <li>COLL/EDUC</li> <li>COLL/ENGR</li> <li>COLL/INFO</li> <li>COLL/INFO</li> <li>COLL/INFO</li> <li>COLL/INFO</li> <li>COLL/MERCH</li> <li>COLL/WISIC</li> <li>COLL/VISAR</li> <li>MAYB-JOURN</li> <li>UGRD ACERT</li> </ul> |  |  |  |  |  |

Then, fill in the necessary fields:

| Fields              | Required Information                       |  |
|---------------------|--------------------------------------------|--|
| Plan Name           | Create a name for your individualized plan |  |
| Term                | Select a term from the drop-down menu      |  |
| Year                | Type in the year of your plan              |  |
| Years to Graduation | Select a number from the drop-down menu    |  |

| My Plans Create a New Plan                                          |                      |                                           |  |  |  |  |
|---------------------------------------------------------------------|----------------------|-------------------------------------------|--|--|--|--|
| Enter Plan Information Here:                                        |                      |                                           |  |  |  |  |
| Chosen roadmap: Radio/Television/Film (BA) - 2015-2016 Catalog Year |                      |                                           |  |  |  |  |
| effective: Fall 2015, for 4 Years                                   |                      |                                           |  |  |  |  |
|                                                                     | Plan Name:           | Radio/Television/Film - 2015 Catalog Year |  |  |  |  |
|                                                                     | Term:                | Fall (08)                                 |  |  |  |  |
|                                                                     | Year:                | 2015                                      |  |  |  |  |
| ,                                                                   | Years To Graduation: | 4                                         |  |  |  |  |
| Add Plan                                                            |                      |                                           |  |  |  |  |

#### **Planning Your Courses**

The goal is to move courses from the Roadmap (left) side into the Plan (right) side for the purpose of completing all requirements within the Roadmap.

- Click or tap a course to view more details about that course.
- Drag courses into the appropriate Term on your Plan.
- Use the 🗹 button to check your plan against the degree audit to ensure requirements are fulfilled as needed.

| Show Help                                                             |               |                                           |                          |  |
|-----------------------------------------------------------------------|---------------|-------------------------------------------|--------------------------|--|
| Roadmap Radio/Television/Film (BA) - 2015-2016 Catalog                | Year 48 Hours | Plan: Radio/Television/Film - 201<br>Year | 5 Catalog <b>3 Hours</b> |  |
| PDF O >> POF Roadmap                                                  |               | 🖬 PDF 🗞 🔳 🗸 –                             | + Plan                   |  |
| Program: BA Radio/Television/Film<br>Effective: Fall 2015             |               |                                           |                          |  |
| Expand All / Collapse All                                             |               | Evened All ( Collence All                 |                          |  |
| ✓ Freshman Year                                                       | 6 Hours       | Expand Air / Conapse Air                  |                          |  |
|                                                                       | A Harres      | ✓ Fall 2015                               | 3 Hours 🕑 🛍              |  |
|                                                                       | U HOURS       | +                                         |                          |  |
| ✓ Spring                                                              | 6 Hours       | RTVF3210 (3 Hours)<br>AUDIO PRODUCTION    |                          |  |
| <ul> <li>Communication (University Core, course 2 of 2)</li> </ul>    | 0 Hours       | > Spring 2016                             | 0 Hours                  |  |
| Pre-Major Course (RTVF Major Requirement, course 1 of<br>3)           | 3 Hours       | > Fall 2016                               | 0 Hours                  |  |
| Pre-Major Course (RTVF Major Requirement, course 2 of<br>3)           | 3 Hours       | > Spring 2017                             | 0 Hours 🗊                |  |
| <ul> <li>Social &amp; Behavioral Science (University Core)</li> </ul> | 0 Hours       | > Fall 2017                               | 0 Hours 💼                |  |
| ✓ LANG 2050 (College of Arts & Sciences Requirement)                  | 0 Hours       | > Spring 2018                             | 0 Hours 💼                |  |
| A C or better must be earned in each RTVF course to                   | 0 Hours       | Fall 2018                                 | 0 Hours 💼                |  |
| <ul> <li>✓ GPA is required to enroll in any RTVF course.</li> </ul>   |               | > Spring 2019                             | 0 Hours 🗈                |  |

Plan Builder